# Πλατφόρμα Δημοτικού Τέλους επί των Ακαθαρίστων Εσόδων Επιχειρήσεων

Το τέλος επί των ακαθάριστων εσοδών των κέντρων διασκέδασης, εστιατορίων και συναφών καταστημάτων και το τέλος διαμονής παρεπιδημούντων επιβάλλεται όπου εφαρμόζεται το σύστημα του αντικειμενικού προσδιορισμού της αξίας των ακινήτων (άρθρο 20 N2539/97)

# Λεξικό

Για τη χρήση του εγχειριδίου οι έννοιες που χρησιμοποιούνται συχνά είναι οι παρακάτω:

### Είδη Τελών

- Υγειονομικού ενδιαφέροντος
- Παρεπιδημούντων
- Κέντρων Διασκέδασης
- Καζίνο
- Άλλα είδη

Σχετικά με τα άλλα είδη ισχύει το εξής. Στους δήμους, στην περιοχή των οποίων δεν ισχύει το σύστημα του αντικειμενικού προσδιορισμού της αξίας των ακινήτων, το τέλος μπορεί να επιβάλλεται (προαιρετικά) με απόφαση του δημοτικού συμβουλίου (άρθρο 2 παρ. 1 N 339/76, άρθρα 6 παρ. 2 και 7 παρ. 3 N1080/80).

Οι κατηγορίες που μπορεί να επιβληθεί είναι οι ακόλουθες

- τουριστικών ειδών
- ειδών λαϊκής τέχνης
- ενθυμίων και δώρων
- ενοικιάσεις σκαφών αναψυχής τοπικού χαρακτήρα, θαλάσσιων ποδηλάτων, ιστιοσανίδων, ειδών χρησιμοποιούμενων στην παραλία
- ειδών που χρησιμοποιούνται στην θάλασσα από τους λουόμενους
- ειδών "σπορ", "σκι" και "ορειβασίας"
- σχολών εκμάθησης θαλασσίων σπορ
- ενοικιάσεις αυτοκινήτων, μοτοποδηλάτων και ποδηλάτων

Υπάρχει η δυνατότητα αναζήτησης αποφάσεων για κάποιον Δήμο, διαλέγοντας την επιλογή ΚΑΔ, επιλέξουμε τον Δήμο που μας ενδιαφέρει και πατώντας το κουμπί Αναζήτηση. Στα αποτελέσματά εμφανίζονται οι αποφάσεις που έχει πάρει ένας δήμος καθώς και η ημερομηνία έναρξης

#### Περίοδος

Αφορά την περίοδο υπολογισμού και μπορεί να είναι τρίμηνο ή μήνας ανάλογα με την κατηγορία των βιβλίων της επιχείρησης. Π.χ. Β Τρίμηνο 2021 (01/04/2021 - 30/06/2021) ή Νοέμβριος 20121

(01/11/2021 - 30/11/2021).

#### Ημ. Πληρωμής Πριν Πρόστιμο

Είναι η ημερομηνία λήξης εμπρόθεσμης καταβολής του τέλους και ορίζεται ως η τελευταία εργάσιμη του επόμενου μήνα της περιόδου. Π.χ. για το Β Τρίμηνο 2021 (01/04/2021 - 30/06/2021) είναι η 30/07/2021 (Παρασκευή).

# Υπολογισμός τέλους

Ο Υπολογισμός γίνεται με τον εξής τρόπο:

- Αποφορολογείται το ακαθάριστο ποσό, υποκείμενο ποσό
- Πραγματοποιείται ο υπολογισμός του ποσού τέλους, σύμφωνα με το ποσοστό του τέλους
- Πραγματοποιείται ο υπολογισμός των μηνών καθυστέρησης εκπρόθεσμης καταβολής
- Πραγματοποιείται ο υπολογισμός του ποσοστού Εκπρόθεσμης Καταβολής, σύμφωνα με τους μήνες καθυστέρησης
- Πραγματοποιείται ο υπολογισμός του Ποσού Προστίμου

Το Συνολικό ποσό πληρωμής προκύπτει, προσθέτοντας το Ποσό Τέλους και το Ποσό Προστίμου.

# Σύνδεση στην εφαρμογή

Για τη χρήση της πλατφόρμας πλοηγούμαστε στη διεύθυνση https://dae.govapp.gr/

Πραγματοποιούμε είσοδο στην εφαρμογή επιλέγοντας "Είσοδος ως Επιχείρηση".

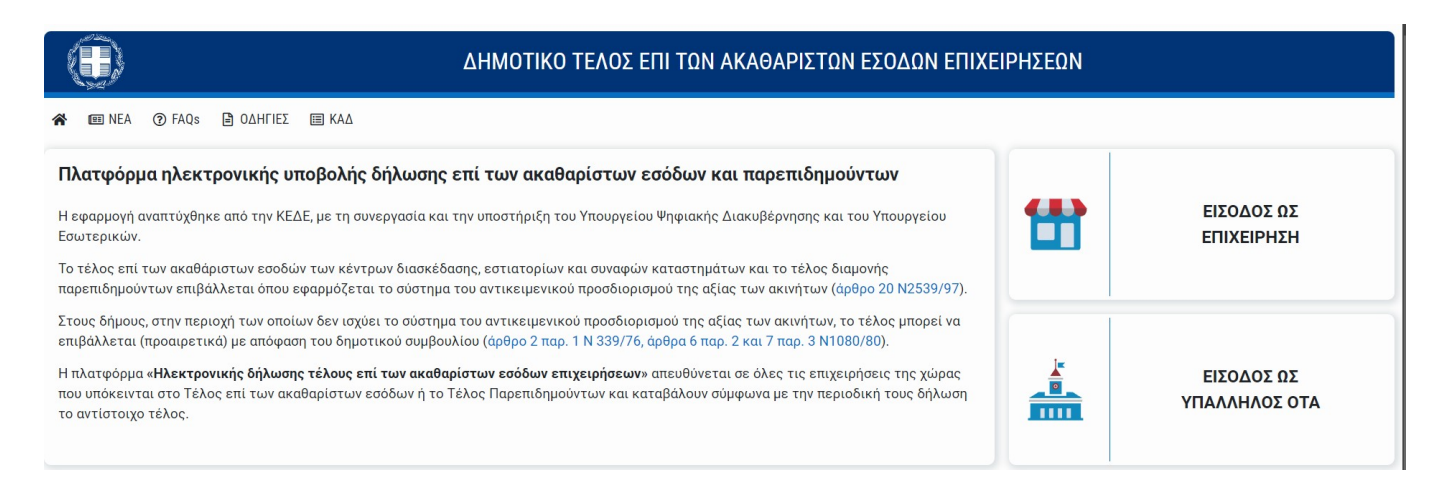

Θα μας ζητηθεί να συνδεθούμε με τα στοιχεία του TaxisNet.

| Γενική Γραμματεία<br>Πληροφοριακών<br>Συστημάτων<br>Δημόσιας Διοίκησης | ΕΛΛΗΝΙΚΗ ΔΗΜΟΚΡΑΤΙΑ<br>Υπουργείο Ψηφιακής<br>Διακυβέρνησης |
|------------------------------------------------------------------------|------------------------------------------------------------|
| Αυθεντικοτ                                                             | roίηση Χρήστη                                              |
| Σύνδεση<br>Παρακαλώ εισάγετε τους κωδικούς σας στο <b>ταχί</b> ε       | sNet για να συνδεθείτε.                                    |
| Χρήστης:                                                               |                                                            |
| 19130                                                                  |                                                            |
| Κωδικός:                                                               |                                                            |
|                                                                        |                                                            |
| Σύνδεση                                                                |                                                            |
| Κέντρο Διαλειτουργικότητας (ΚΕ.Δ                                       | ) Υπουργείου Ψηφιακής Διακυβέρνησης                        |

#### Επιβεβαίωση στοιχείων

Κατά την πρώτη είσοδο είναι απαραίτητη η επιβεβαίωση των παρακάτω στοιχείων επικοινωνίας

- Ονοματεπώνυμο υπεύθυνου
- E-mail

| ⊗ Το email επικοινωνίας δεν έχει επιβεβαιωθεί.                                                                                                    |                                                                                                    |                      |  |  |  |  |  |  |
|----------------------------------------------------------------------------------------------------|----------------------------------------------------------------------------------------------------|----------------------|--|--|--|--|--|--|
| 🛆 Σας έχει αποσταλεί μήνυμα ηλεκτρονικού ταχυδρομείου για επιβεβαίωση του                                                                                          | 🛆 Σας έχει αποσταλεί μήνυμα ηλεκτρονικού ταχυδρομείου για επιβεβαίωση του email σας. Η επιβεβαίωση του email σας είναι απαραίτητη για περαιτέρω ενέργειες. |                      |  |  |  |  |  |  |
| Στοιχεία Επιχείρησης 🕜 Προβολή                                                                                                    |                                                                                                    |                      |  |  |  |  |  |  |
| Διακριτικός Τίτλος: Τεστ Επιχείρηση Ο Α.Φ.Μ.: 00000000 Δ.Ο.Υ.: Δ΄ ΠΕΙΡΑΙΑ(ΣΤ΄,Δ΄ ΠΕΙΡΑΙΑ)<br>Διεύθυνση: ΘΗΡΑΣ 128, Τ.Κ. 18541 ΠΕΙΡΑΙΑΣ<br>* Υπεύθυνος Επικοινωνίας | • Email 📀 Mŋ Eruβεβαιωμένο email                                                                                                    |                      |  |  |  |  |  |  |
| ΜΑΡΚΟΥ ΜΑΡΙΑ                                                                                                    | Million Consideration 35                                                                                                    | 🖪 Email Επιβεβαίωσης |  |  |  |  |  |  |
| Τηλέφωνο Σταθερό                                                                                                    | Τηλέφωνο Κινητό                                                                                                    |                      |  |  |  |  |  |  |
| Τηλέφωνο Σταθερό                                                                                                    | i≣+30 → <del>is22+55542</del>                                                                                                    |                      |  |  |  |  |  |  |
|                                                                                                    | E                                                                                                    | Αποθήκευση ΧΑκύρωση  |  |  |  |  |  |  |

Η επιβεβαίωση του e-mail είναι απαραίτητη ενώ προαιρετικά μπορούν να συμπληρωθούν το σταθερό ή και το κινητό τηλέφωνο

## Εκκρεμότητες

Αφού πραγματοποιηθεί επιτυχής σύνδεση στην πλατφόρμα, ανακατευθυνόμαστε αυτόματα στη σελίδα των εκκρεμοτήτων.

Όπως φαίνεται και στην παρακάτω εικόνα, στις εκκρεμότητες υπάρχουν δύο λίστες:

- Η λίστα των περιοδικών δηλώσεων (τελευταία κατάσταση) της επιχείρησης όπως έχουν έρθει από τη ΑΑΔΕ (αρχικές και τροποποιητικές).
- Τυχόν δημιουργημένες αλλά απλήρωτες δηλώσεις που έχουμε δημιουργήσει μέσω της πλατφόρμας.

| Ę                                   |                                                                             |                                                         | ΔΗΜΟΤΙΚΟ ΤΕ                                     | έλος επι των Ακ                                                                       | ΑΘΑΡΙΣΤΩΝ Ε               | έχοδυν Ι  | επιχειρήσεων                                     |                                             |                             | <b>Ε</b> Τεστ Επιχείς<br><b>Α.Φ.Μ.:</b> 000000 | ρηση<br>0000 🖊 |
|-------------------------------------|-----------------------------------------------------------------------------|---------------------------------------------------------|-------------------------------------------------|---------------------------------------------------------------------------------------|---------------------------|-----------|--------------------------------------------------|---------------------------------------------|-----------------------------|------------------------------------------------|----------------|
| *                                   | 🕒 ΕΚΚΡΕΜΟΤΗΤΕΣ 🎦 ΔΗΛΩΣΕΙΣ 🕮 ΝΕΑ 🎯 FAQS 🖹 ΟΔΗΓΙΕΣ 🔠 ΚΑΔ                      |                                                         |                                                 |                                                                                       |                           |           |                                                  |                                             |                             | 🔂 ΑΠΟΣΥΝΔ                                      | ΔΕΣΗ           |
| Στοιχε                              | ία Επιχείρησης 💿                                                            | Προβολή                                                 |                                                 |                                                                                       |                           |           |                                                  |                                             |                             |                                                |                |
| Διακρι<br>Διεύθι<br>Υπεύθ<br>Κινητό | τικός Τίτλος: Τεστ Ε<br>ννση: ΘΗΡΑΣ 128, Τ.Η<br>υνος επικοινωνίας:<br>Τηλ.: | :πιχείρηση Ο <b>Α.Φ.Μ.:</b> 00<br>(. 18541 ΠΕΙΡΑΙΑΣ<br> | 0000000 <b>Δ.Ο.Υ.:</b> Δ' ΠΕΙΡΑΙΑ()             | et",∆' πειραία)<br>ir ⊘                                                               |                           |           |                                                  |                                             | Ľ                           | 省 Επεξεργασία Στ. Επ                           | τικοινωνίας    |
| Εκκρε                               | μότητες Περ                                                                 | ιοδικών Δηλώσ                                           | εων (Φ2)                                        |                                                                                       |                           |           |                                                  |                                             |                             |                                                |                |
| ΑΡΧΙ                                | кн Ітропопоінтікн                                                           |                                                         |                                                 |                                                                                       |                           |           |                                                  |                                             |                             | 0                                              | Ανανέωση       |
| A/                                  | A Είδος Φ2                                                                  | Ημ. Υποβολής Φ2                                         | Περίοδος                                        |                                                                                       | Ημ. Πληρωμής Πριν Π       | ρόστιμο Π | οσό Ακαθάριστων Εσόδων<br>εριοδικής Δήλωσης (Φ2) | Υπόλοιπο Μη .<br>Ποσό                       | Δηλωμένο Πλήθο              | ς Δηλώσεων                                     |                |
| 1                                   | <b>A</b>                                                                    | 27/04/2021                                              | Α Τρίμηνο 202                                   | 1 (01/01/2021 - 31/03/2021)                                                           | 29/04/2021                |           | 1.85                                             | 0,00 €                                      | 1.850,00 €                  | 0                                              | +              |
| 2                                   | - I.                                                                        | 30/07/2021                                              | Β Τρίμηνο 202                                   | 1 (01/04/2021 - 30/06/2021)                                                           | 30/07/2021                |           | 7.87                                             | 7,34 €                                      | 7.877,34 €                  | 0                                              | +              |
| 3                                   |                                                                             | 05/10/2021                                              | Γ Τρίμηνο 202                                   | 1 (01/07/2021 - 30/09/2021)                                                           | 29/10/2021                |           | 24.74                                            | 5,82 €                                      | 24.745,82 €                 | 0                                              | +              |
| Πλήθος:                             | 3                                                                           |                                                         |                                                 |                                                                                       |                           |           | Σύνολο Φ2: 34.473                                | 3,16 € Σύνολο Υπ.                           | : 34.473,16 €               |                                                |                |
| ΕΙΔΟΣ Δ<br>ΚΑΤΑΣΤ<br>ΚΑΤΑΣΤ         | ΔΗΛΩΣΗΣ: 🕻 ΔΙΟΡΘΩΤΙΚΙ<br>ΆΣΗ ΠΛΗΡΩΜΗΣ: 🌀 ΑΓ<br>ΆΣΗ ΕΛΕΓΧΟΥ: 📼 ΠΡΟ           | Η<br>ΛΗΡΩΤΗ €ΠΛΗΡΩΜΕΝΗ ;<br>ΕΕΛΕΓΧΟ ΛΛΑΣΥΜΦΩΝΙΑ         | ≠ αρνητικό ποσο<br>✓ ολοκληρωμενη               |                                                                                       |                           |           |                                                  |                                             |                             |                                                |                |
|                                     | Δήμος                                                                       | Ημ. Υπολογισμού                                         | Περίοδος                                        | Ποσά                                                                                  | Τέλος                     | Πρόστιμο  | Συνολικό Ποσό<br>Δήλωσης                         | Εξοφλημένο Ποσό<br>Προηγούμενων<br>Δηλώσεων | Τελικό Ποσό προς<br>Πληρωμή | Ημ. Εξόφλησης                                  |                |
| ©!                                  | ΔΗΜΟΣ ΠΕΙΡΑΙΩΣ                                                              | 09/11/2021                                              | Α Τρίμηνο 2020<br>(01/01/2020 - 31/03/202<br>0) | <b>Ακαθάριστο:</b> 2.850,0<br><b>Μη Υποκείμενο:</b> 0,0<br><b>Υποκείμενο:</b> 2.850,0 | 0 €<br>0 € 14,18 €<br>0 € | 5,10      | 0€ 19,28€                                        | 9,20€                                       | 10,08                       | E                                              | ß              |
| 6 📼                                 | ΔΗΜΟΣ ΠΕΙΡΑΙΩΣ                                                              | 09/11/2021                                              | Δ Τρίμηνο 2020<br>(01/10/2020 - 31/12/202<br>0) | Ακαθάριστο: 20.000,0<br>Μη Υποκείμενο: 0,0<br>Υποκείμενο: 20.000,0                    | 0 €<br>0 € 99,50 €<br>0 € | 17,91     | I € 117,41 €                                     | 0,00 €                                      | 117,41                      | ε                                              | ď              |
| € ✓                                 | ΔΗΜΟΣ ΠΕΙΡΑΙΩΣ                                                              | 09/11/2021                                              | Γ Τρίμηνο 2020<br>(01/07/2020 - 30/09/202<br>0) | Ακαθάριστο: 24.745,8<br>Μη Υποκείμενο: 0,0<br>Υποκείμενο: 24.745,8                    | 2€<br>0€ 123,11€<br>2€    | 29,55     | 5€ 152,66€                                       | 0,00€                                       | 152,66                      | Ē                                              | ď              |
| 6 📼                                 | ΔΗΜΟΣ ΠΕΙΡΑΙΩΣ                                                              | 09/11/2021                                              | Β Τρίμηνο 2020<br>(01/04/2020 - 30/06/202<br>0) | Ακαθάριστο: 7.877,3<br>Μη Υποκείμενο: 0,0<br>Υποκείμενο: 7.877,3                      | 4 €<br>0 € 39,19 €<br>4 € | 11,76     | 5€ 50,95€                                        | 0,00 €                                      | 50,95                       | ε                                              | ď              |
| Πλήθος:                             | 4                                                                           |                                                         |                                                 |                                                                                       | ≪ < 1 >                   | >>        |                                                  |                                             |                             |                                                |                |
| Όροι Χρή                            | C C C 1 > >>                                                                |                                                         |                                                 |                                                                                       |                           |           |                                                  |                                             |                             |                                                |                |

Στο επάνω μέρος μπορούμε να δούμε τα κύρια στοιχεία της επιχείρησης, καθώς και τα στοιχεία επικοινωνίας της, ενώ πατώντας το κουμπί "**Προβολή**" θα δούμε αναλυτικά όλα τα στοιχεία της επιχείρησης, των υποκαταστημάτων και των ΚΑΔ της.

| Στοιχεία Επιχ   | τοιχεία Επιχείρησης                        |             |                          |           |               |                 |                                                                                         |  |  |
|-----------------|--------------------------------------------|-------------|--------------------------|-----------|---------------|-----------------|-----------------------------------------------------------------------------------------|--|--|
| Γενικά Στοιχεία |                                            |             |                          |           |               |                 |                                                                                         |  |  |
| Διακριτικός     | Τίτλος                                     |             | Α.Φ.Μ.                   |           |               | Δ.Ο.Υ.          |                                                                                         |  |  |
| Τεστ Επιχε      | ίρηση 0                                    |             | 000000000                |           |               | Δ' ΠΕΙΡΑΙΑ(ΣΤ   | ,Δ΄ ΠΕΙΡΑΙΑ)                                                                            |  |  |
| Κατηγορία Μ     | Κατηγορία Μη Φυσικού Προσώπου              |             | Νομική Μορφή             |           |               | Βιβλία          |                                                                                         |  |  |
| Κατηγορία       | Κατηγορία Μη Φυσικού Προσώπου              |             | Νομική Μορφή             |           | Β-ΑΠΛΟΓΡΑΦΙΚΑ |                 |                                                                                         |  |  |
| Έδρα            |                                            |             | Διεύθυνση                |           | Τηλέφωνο      |                 |                                                                                         |  |  |
| Δήμος Πει       | ραιώς                                      |             | ΘΗΡΑΣ 128 18541 ΠΕΙΡΑΙΑΣ |           |               |                 |                                                                                         |  |  |
| - ΚΑΔ Επι       | χείρησης                                   |             |                          |           |               |                 |                                                                                         |  |  |
| Κωδικός         | Περιγραφή                                  | Ημ. Έναρξης |                          | Ημ. Λήξης | Υπόκ          | κειται σε τέλος | Είδος τέλους                                                                            |  |  |
| 56301004        | ΥΠΗΡΕΣΙΕΣ ΠΟΥ ΠΑΡΕΧΟΝΤΑΙ Α<br>ΠΟ ΚΑΦΕ ΜΠΑΡ | 01/01/2010  |                          |           | Ναι           |                 | Τέλος επί των Ακαθαρίστων Εσ<br>όδων Επιχειρήσεων Υγειονομικ<br>ού Ενδιαφέροντος (0.5%) |  |  |
|                 |                                            |             |                          |           |               |                 |                                                                                         |  |  |

**ΠΡΟΣΟΧΗ**: Πριν προχωρήσετε σε οποιαδήποτε ενέργεια στην πλατφόρμα, θα πρέπει να έχετε επιβεβαιωμένο email στα στοιχεία επικοινωνίας.

### Δημιουργία Δήλωσης

Για τη δημιουργία νέας δήλωσης επιλέγουμε το "+" από τη λίστα εκκρεμοτήτων περιοδικών δηλώσεων (Φ2).

| ΑΡΧΙΚΗ |          |                 |                                              |                               |                                                       |                              |                    |   |  |  |
|--------|----------|-----------------|----------------------------------------------|-------------------------------|-------------------------------------------------------|------------------------------|--------------------|---|--|--|
| A/A    | Είδος Φ2 | Ημ. Υποβολής Φ2 | Περίοδος                                     | Ημ. Πληρωμής Πριν<br>Πρόστιμο | Ποσό Ακαθάριστων<br>Εσόδων Περιοδικής<br>Δήλωσης (Φ2) | Υπόλοιπο Μη<br>Δηλωμένο Ποσό | Πλήθος<br>Δηλώσεων |   |  |  |
| 1      |          | 24/01/2021      | Δ Τρίμηνο 2020 (01/10/202<br>0 - 31/12/2020) | 29/01/2021                    | 20.000,00€                                            | 20.000,00€                   | 0                  | + |  |  |

## Βασικές Περιπτώσεις Δηλώσεων

**ΠΡΟΣΟΧΗ**: Εάν σε οποιαδήποτε περίπτωση συμπληρώσουμε Μη Υποκείμενο Ποσό, εμφανίζεται νέο **απαραίτητο πεδίο αρχείων**, όπου είναι υποχρεωτικό να ανεβάσουμε ισοζύγιο ή βιβλίο εσόδων εξόδων ανάλογα με το είδος της επιχείρησης.

# Περίπτωση 1: Η επιχείρηση δεν υπόκειται στο τέλος επί των ακαθαρίστων εσόδων ή παρεπιδημούντων, σύμφωνα με τους δηλωμένους ΚΑΔ

Στην πιο απλή περίπτωση, η επιχείρηση δεν υπόκειται σε τέλος ακαθαρίστων ή παρεπιδημούντων. Δεν απαιτείται η Δημιουργία Δήλωσης ακαθαρίστων εσόδων ή παρεπιδημούντων στην πλατφόρμα.

| ΔΗΜΟΤΙΚΟ ΤΕΛΟΣ ΕΠΙ ΤΩΝ ΑΚΑΘΑΡΙΣΤΩΝ ΕΣΟΔΩΝ ΕΠΙΧΕΙΡΗΣΕΩΝ   |                                                                                                    |                                              |                                                |                                                                    |                                    |    |  |  |  |  |
|----------------------------------------------------------|----------------------------------------------------------------------------------------------------|----------------------------------------------|------------------------------------------------|--------------------------------------------------------------------|------------------------------------|----|--|--|--|--|
| 🛠 🕒 ΕΚΚΡΕΜΟΤΗΤΕΣ 🗋 ΔΗΛΩΣΕΙΣ 💷 ΝΕΑ 💮 FAQs 🗎 ΟΔΗΓΙΕΣ 🖃 ΚΑΔ |                                                                                                    |                                              |                                                |                                                                    |                                    |    |  |  |  |  |
|                                                          |                                                                                                    | 🛕 Η επιχείρηση δεν υ                         | πόκεινται στο Τέλος Ακαθαρίστων Εσόδων προς το | υς Δήμους.                                                         |                                    |    |  |  |  |  |
| Στοιχεία Ε                                               | πιχείρησης 👁 Προβολή                                                                                                    |                                              |                                                |                                                                    |                                    |    |  |  |  |  |
| Διακριτικά<br>Διεύθυνση<br>Ονοματεπα<br>Σταθερό Τι       | Διακριτικός Τίτλος: Τεοτ Επιχείρηση 1 Α.Φ.Μ.: 000000001 Δ.Ο.Υ.: Δ΄ ΠΕΙΡΑΙΑ(ΣΤ',Δ΄ ΠΕΙΡΑΙΑ)<br>Διεύθυνση: ΘΗΡΑΣ 128, Τ.Κ. 18541 ΠΕΙΡΑΙΑΣ<br>Ονοματεπώνυμο Υπευθύνου: ΒΟΥΡΕΞΑΚΗΣ ΕΥΑΓΓ<br>Σταθερό Τηλ.: 4209733 |                                              |                                                |                                                                    |                                    |    |  |  |  |  |
| Λίστα Κ.                                                 | Α.Δ. επιχείρησης & υποκαταστ                                                                                                    | ημάτων                                       |                                                |                                                                    |                                    |    |  |  |  |  |
| Κωδικός                                                  | Περιγραφή                                                                                                    | Ημ. Έναρξης                                  | Ημ. Λήξης                                      | Υπόκειται σε τέλος                                                 | Είδος τέλο                         | υç |  |  |  |  |
| 46420000                                                 | ΧΟΝΔΡΙΚΟ ΕΜΠΟΡΙΟ ΕΝΔΥΜΑΤΩΝ ΚΑΙ ΥΠΟΔΗ<br>ΜΑΤΩΝ                                                                                                    | 01/01/2010                                   |                                                | Όχι                                                                | -                                  |    |  |  |  |  |
| 14130000                                                 | ΚΑΤΑΣΚΕΥΗ ΑΛΛΩΝ ΕΞΩΤΕΡΙΚΩΝ ΕΝΔΥΜΑΤΩ<br>Ν                                                                                                    | 01/01/2010                                   |                                                | Όχι                                                                | -                                  |    |  |  |  |  |
|                                                          |                                                                                                    |                                              |                                                |                                                                    |                                    |    |  |  |  |  |
|                                                          |                                                                                                    |                                              |                                                |                                                                    |                                    |    |  |  |  |  |
| 20 عن<br>20 من 20<br>20 ברגפודסב קד<br>20 من 20 من 20 من | 21 v1.0.16893<br>EVELOPED BY<br>DUP - STWEPTATA & E.<br>UPPORTED BY<br>F. Dut Junk damondron                                                                                                    | EAAHNIKH AHMOK<br>Yhoupyt fa Vhopath, danadd | PATIA                                          | ΑΑΔΕ         ΕΛΛΗΗ           Διτάρτικη Αρή         Δημοσίων Εσόθων | ΝΙΚΗ ΔΗΜΟΚΡΑΤΙΑ<br>Υείο Εσωτερικών |    |  |  |  |  |

#### Περίπτωση 2: Ένας Δήμος, ένα είδος ΚΑΔ, χωρίς μη υποκείμενους ΚΑΔ

Σε αυτή την περίπτωση, η επιχείρηση:

- υφίσταται σε έναν MONO Δήμο (δεν έχει δηλαδή υποκαταστήματα σε διαφορετικούς Δήμους)
- έχει μόνο ΕΝΑ ΕΙΔΟΣ ΚΑΔ ο οποίος υπόκειται σε τέλος επί των ακαθαρίστων εσόδων ή παρεπιδημούντων
- δεν διαθέτει άλλον ΚΑΔ που να ΜΗΝ υπόκειται τέλος επί των ακαθαρίστων εσόδων ή παρεπιδημούντων

Σε αυτό το σενάριο, επιλέγουμε <u>Δημιουργία Δήλωσης</u> στην περίοδο που επιθυμούμε να εξοφλήσουμε. Όταν γίνει η επιλογή, δημιουργείται δήλωση για το συγκεκριμένο τρίμηνο / μήνα που έχουμε επιλέξει.

Κατά τη δημιουργία της δήλωσης, γεμίζει αυτόματα το "**Ακαθάριστο Ποσό Δήμου**" & το "**Υποκείμενο Ποσό Δήμου**" και το "**Μη Υποκείμενο Ποσό**" είναι μηδενικό. Δεν υπάρχει δυνατότητα αλλαγής των ποσών.

Συνεπώς, το μόνο που χρειάζεται να κάνουμε είναι πατήσουμε το κουμπί "**Αποθήκευση και Υπολογισμός**".

| Δημιουργία Δήλωσης                                                                                                    |                                   |                                                                                                    |
|----------------------------------------------------------------------------------------------------|-----------------------------------|----------------------------------------------------------------------------------------------------|
| Γενικά Στοιχεία                                                                                                    |                                   |                                                                                                    |
| Ημ. Υποβολής: 27/04/2021<br>Περίοδος: Α Τρίμηνο 2021 (01/01/2021 - 31/03/2021)<br>Τελευταία Ημ. Πληρωμής πριν Πρόστιμο: 29/04/2021 |                                   | Ποσό Ακαθάριστων Εσόδων Περιοδικής Δήλωσης (Φ2): 1.850,00 €<br>Υπόλοιπο Μη Δηλωμένο Ποσό: 1.850,00 € |
| * Δήμος Δήλωσης                                                                                                    |                                   |                                                                                                    |
| Δήμος Πειραιώς                                                                                                    |                                   | *                                                                                                    |
| Τέλος επί των Ακαθαρίστων Εσόδων Επιχειρήσεων Υγειονομικού Ενδιαφέρ                                                                | ουτος (0.5%)                      |                                                                                                    |
| * Ακαθάριστο Ποσό Δήμου                                                                                                    | * Μη Υποκείμενο Ποσό Δήμου        | * Υποκείμενο Ποσό Δήμου                                                                              |
| 1.850,00€                                                                                                    | 0,00                              | 0€ 1.850,00€                                                                                         |
| Σχόλια                                                                                                    |                                   |                                                                                                    |
| Σχόλια                                                                                                    |                                   |                                                                                                    |
|                                                                                                    |                                   |                                                                                                    |
| Όροι Χρήσης & Πολιτική Απορρήτου                                                                                                   | 🖬 Αποθήκευση & Υπολογισμός Τέλους |                                                                                                    |

Με την επιλογή Πληρωμή, πλοηγείται ο χρήστης στο ασφαλές περιβάλλον τράπεζας της επιλογής του, και μέσω e-banking μπορεί να εξοφλήσει το ποσό.

| Στοιχεία Υπολογισμού |                               |         |                            |
|----------------------|-------------------------------|---------|----------------------------|
|                      | Ποσό Τέλους                   | 9,20 €  |                            |
|                      | Ποσοστό Προστίμου             | 2%      | Συνολικό Ποσό Προς Πληρωμή |
|                      | Μήνες Καθυστέρησης            | 6       | 10,30 €                    |
|                      | Ποσοστό Εκπρόθεσμης Καταβολής | 12%     | 🚍 Πληρωμή                  |
|                      | Ποσό Προστίμου                | 1,10€   |                            |
|                      | Συνολικό Ποσό Προς Πληρωμή    | 10,30 € | online payments            |
|                      |                               |         |                            |

#### Περίπτωση 3: Περισσότερους από έναν Δήμους, περισσότερα από ένα είδη τελών και μη υποκείμενους ΚΑΔ

Η επιχείρηση

- έχει έδρα και υποκαταστήματα σε περισσότερους από έναν δήμους
- στη λίστα των ΚΑΔ της επιχείρησης υπάρχουν περισσότερα από ένα είδη τελών
- η επιχείρηση διαθέτει ΚΑΔ που δεν υπόκεινται στα τέλη

Ένα σχετικό παράδειγμα θα μπορούσε να είναι μία επιχείρηση με παροχές Ξενοδοχείου, Εστιατορίου με επιπλέον έσοδα από πωλήσεις T-Shirt. Στην περίπτωση που παρουσιάζεται παρακάτω η επιχείρηση η έδρα και τα υποκαταστήματα βρίσκονται στα διοικητικά όρια τριών διαφορετικών δήμων: Δήμος Πειραιά, Δήμος Αγίου Δημητρίου και Δήμος Χαλανδρίου. Ο ΚΑΔ του υποκαταστήματος που βρίσκεται στο Δήμο Χαλανδρίου δεν εμφανίζεται ως επιλογή στη δημιουργία Δήλωσης, διότι δεν υπόκειται στα τέλη. Στο Δήμο Πειραιά είναι δηλωμένα δύο διαφορετικά είδη (Τέλος Διαμονής Παρεπιδημούντων (0.5%), Τέλος επί των Ακαθαρίστων Εσόδων Επιχειρήσεων Υγειονομικού Ενδιαφέροντος (0.5%)) και ένας ΚΑΔ που δεν υπόκειται σε τέλος (ΛΙΑΝΙΚΟ ΕΜΠΟΡΙΟ ΕΙΔΩΝ ΙΜΑΤΙΣΜΟΥ).

| Στοιχεία Επιχείρησης                                          |             |                      |           |              |                            | ×                                                                                  |
|---------------------------------------------------------------|-------------|----------------------|-----------|--------------|----------------------------|------------------------------------------------------------------------------------|
| Γενικά Στοιχεία                                               |             |                      |           |              |                            |                                                                                    |
| Διακριτικός Τίτλος                                            |             | A.Φ.M.               |           |              | Δ.Ο.Υ.                     |                                                                                    |
| Τεστ Επιχείρηση 2                                             |             | 00000002             |           |              | Δ΄ ΠΕΙΡΑΙΑ(ΣΤ΄,Δ΄ ΠΕΙΡΑΙΑ) |                                                                                    |
| Κατηγορία Μη Φυσικού Προσώπου                                 |             | Νομική Μορφή         |           |              | Βιβλία                     |                                                                                    |
| Κατηγορία Μη Φυσικού Προσώπου                                 |             | Νομική Μορφή         |           |              | Β-ΑΠΛΟΓΡΑΦΙΚΑ              |                                                                                    |
| Έδρα                                                          |             | Διεύθυνση            |           |              | Τηλέφωνο                   |                                                                                    |
| Δήμος Πειραιώς                                                |             | ΘΗΡΑΣ 128 18541 ΠΕΙΡ | ΑΙΑΣ      |              | 4209733                    |                                                                                    |
|                                                               |             |                      |           |              |                            |                                                                                    |
| - ΚΑΔ Επιχείρησης                                             |             |                      |           |              |                            |                                                                                    |
|                                                               |             |                      |           |              |                            |                                                                                    |
| Κωδικός Περιγραφή                                             | Ημ. Έναρξης |                      | Ημ. Λήξης | Υπόκειται σε | τέλος                      | Είδος τέλους                                                                       |
| 55100000 ΞΕΝΟΔΟΧΕΙΑ ΚΑΙ ΠΑΡΟΜΟΙΑ ΚΑΤΑΛΥΜΑΤΑ                   | 01/01/2010  |                      |           | Ναι          |                            | Τέλος Διαμονής Παρεπιδημούντων (0.5%)                                              |
| 56301004 ΥΠΗΡΕΣΙΕΣ ΠΟΥ ΠΑΡΕΧΟΝΤΑΙ ΑΠΟ ΚΑΦΕ ΜΠΑΡ               | 01/01/2010  |                      |           | Ναι          |                            | Τέλος επί των Ακαθαρίστων Εσόδων Επιχειρήσεων<br>Υγειονομικού Ενδιαφέροντος (0.5%) |
| 47717100 ΛΙΑΝΙΚΟ ΕΜΠΟΡΙΟ ΕΙΔΩΝ ΙΜΑΤΙΣΜΟΥ                      | 24/02/2012  |                      |           | Όχι          |                            | ·                                                                                  |
| Υποκαταστήματα<br>— ΑΕΩΝΙΛΟΥ 7.8 ΜΠΟΥΜΠΟΥΛΙΝΑΣ Ο ΔΕ ΔΗΜΗΤΡΙΟΣ |             |                      |           |              |                            |                                                                                    |
| Aiuse                                                         |             | Hu 'Eusefae          |           |              | Hu Aucus                   |                                                                                    |
|                                                               |             | 02/10/2000           |           |              |                            |                                                                                    |
| Δήρος Αγίου Δήρητριου                                         |             | 02/10/2000           |           |              | τιμ. Ληςης                 |                                                                                    |
| Κωδικός Περιγραφή                                             | Ημ. Έναρξης |                      | Ημ. Λήξης | Υπόκειται σε | τέλος                      | Είδος τέλους                                                                       |
| 56301004 ΥΠΗΡΕΣΙΕΣ ΠΟΥ ΠΑΡΕΧΟΝΤΑΙ ΑΠΟ ΚΑΦΕ ΜΠΑΡ               | 01/01/2010  |                      |           | Ναι          |                            | Τελος επι των Ακαθαριστων Εσοοων Επιχειρησεων<br>Υγειονομικού Ενδιαφέροντος (0.5%) |
| - ΑΓΙΑΣ ΠΑΡΑΣΚΕΥΗΣ 29 ΧΑΛΑΝΛΡΙ                                |             |                      |           |              |                            |                                                                                    |
|                                                               |             |                      |           |              |                            |                                                                                    |
| Δημος                                                         |             | Ημ. Έναρξης          |           |              | Ημ. Ληξης                  |                                                                                    |
| Δήμος Χαλανδρίου                                              |             | 24/02/2012           |           |              | Ημ. Λήξης                  |                                                                                    |
| Κωδικός Περιγραφή                                             | Ημ. Έναρξης |                      | Ημ. Λήξης | Υπόκειται σε | τέλος                      | Είδος τέλους                                                                       |
| 47717100 ΛΙΑΝΙΚΟ ΕΜΠΟΡΙΟ ΕΙΔΩΝ ΙΜΑΤΙΣΜΟΥ                      | 24/02/2012  |                      |           | Όχι          |                            | · .                                                                                |

# Σε αυτή την περίπτωση, το **πρώτο βήμα** είναι να επιλέξουμε για ποιο δήμο θέλουμε να δημιουργήσουμε δήλωση.

| Δημιουργία Δήλωσης                                                                                                    |                                   | A                                                                                                    |
|----------------------------------------------------------------------------------------------------|-----------------------------------|----------------------------------------------------------------------------------------------------|
| Γενικά Στοιχεία                                                                                                    |                                   |                                                                                                    |
| Ημ. Υποβολής: 10/04/2021<br>Περίοδος: Μάρτιος 2021 (01/03/2021 - 31/03/2021)<br>Τελευταία Ημ. Πληρωμής πριν Πρόστιμο: 29/04/2021 |                                   | Ποσό Ακαθάριστων Εσόδων Περιοδικής Δήλωσης (Φ2): 7.877,34 €<br>Υπόλοιπο Μη Δηλωμένο Ποσό: 7.877,34 €<br>፩ |
| ∗ Δήμος Δήλωσης                                                                                                    |                                   |                                                                                                    |
| Δήμος Πειραιώς                                                                                                    |                                   | ¥                                                                                                    |
| Δ Δεν υπόκεινται όλοι οι ΚΑΔ σε τέλος επί των ακαθαρίστων εσόδων.                                                                |                                   |                                                                                                    |
| Τέλος Διαμονής Παρεπιδημούντων (0.5%)                                                                                            |                                   |                                                                                                    |
| * Ακαθάριστο Ποσό Δήμου                                                                                                    | * Μη Υποκείμενο Ποσό Δήμου        | * Υποκείμενο Ποσό Δήμου                                                                                   |
| 1 3.000,00€                                                                                                    | 3 100,00€                         | 2.900,00€                                                                                                 |
| Τέλος επί των Ακαθαρίστων Εσόδων Επιχειρήσεων Υγειονομικού Ενδιαφέρ                                                              | οοντος (0.5%)                     |                                                                                                    |
| * Ακαθάριστο Ποσό Δήμου                                                                                                    | * Μη Υποκείμενο Ποσό Δήμου        | * Υποκείμενο Ποσό Δήμου                                                                                   |
| 2 4.000,00€                                                                                                    | 0,00€                             | 4.000,00€                                                                                                 |
| Συνολικό Ακαθάριστο Ποσό Δήμου                                                                                                   | Συνολικό Μη Υποκείμενο Ποσό Δήμου | Συνολικό Υποκείμενο Ποσό Δήμου                                                                            |
| 7.000,00€                                                                                                    | 100,00€                           | (4) 6.900,00€                                                                                             |

Αν υπάρχουν στον επιλεγμένο Δήμο, ΚΑΔ σε διαφορετικά είδη, ομαδοποιούνται και υπάρχει η δυνατότητα συμπλήρωσης εσόδων από το Τέλος Διαμονής Παρεπιδημούντων (1), τα έσοδα από το Τέλος επί των Ακαθάριστων Εσόδων Επιχειρήσεων Υγειονομικού Ενδιαφέροντος (2).

Εάν ο δήμος που επιλέξαμε έχει ΚΑΔ που δεν υπόκειται σε τέλος, το Μη Υποκείμενο Ποσό Δήμου είναι διαθέσιμο προς συμπλήρωση (3). Στην περίπτωση που συμπληρωθεί αφαιρείται το ποσό από το Υποκείμενο Ποσό.

Για να αιτιολογηθεί το Μη Υποκείμενο Ποσό, Θα πρέπει η επιχείρηση **υποχρεωτικά** να επισυνάψει είτε Ισοζύγιο ή Βιβλίο Εσόδων - Εξόδων.

9/12

| Ισοζύγιο ή Βιβλίο Εσόδων - Εξόδων |           |   |  |  |  |  |  |
|-----------------------------------|-----------|---|--|--|--|--|--|
| + Επιλογή Αρχείων                 |           |   |  |  |  |  |  |
| Ισοζύγιο.pdf                      | 23.854 KB | × |  |  |  |  |  |

Το σύνολο του ποσού δήλωσης δεν μπορεί να είναι μεγαλύτερο του ποσού της περιοδικής δήλωσης Φ2 (5). Η επιχείρηση καλείται να υποβάλλει περισσότερες από μία δηλώσεις για την ίδια περίοδο μέχρι να εξαντλήσει το Υπόλοιπο Μη Δηλωμένο Ποσό.

#### Περίπτωση 4: Υποκείμενοι ΚΑΔ με απόφαση ΔΣ

Η επιχείρηση διαθέτει ΚΑΔ που έχουν οριστεί με απόφαση ΔΣ ότι υπόκειται σε τέλος επί των ακαθάριστων εσόδων. Η διαδικασία είναι παρόμοια με την Περίπτωση 2, η διαφορά είναι πως μπορούμε να δούμε την απόφαση ΔΣ του Δήμου που εντάχτηκε ο ΚΑΔ στο τέλος.

### Τροποποιητικές Δηλώσεις στην Πλατφόρμα

Πρόκειται για περίπτωση στην οποία έχει υποβληθεί δήλωση στην πλατφόρμα και έχει επιλεγεί και εξοφληθεί δήλωση π.χ. με λανθασμένο μη υποκείμενο ποσό. Η επιχείρηση έχει τη δυνατότητα να επιλέξει μια εξοφλημένη δήλωση και να δημιουργήσει μια νέα τροποποιητική. Αν το αποτέλεσμα του υπολογισμού παράγει επιπλέον πληρωτέο ποσό, ο χρήστης πλοηγείται στο ασφαλές περιβάλλον της τράπεζας για την εκ νέου κατάθεση του υπόλοιπου ποσού.

| $\leftrightarrow \  \   , \  \   G$  | → C A 🔒 demo.dae.govapp.gr/statements-admin                                |                                                                 |                                             |                                                                           |                          |              |         |                                |
|--------------------------------------|----------------------------------------------------------------------------|-----------------------------------------------------------------|---------------------------------------------|---------------------------------------------------------------------------|--------------------------|--------------|---------|--------------------------------|
| (I)                                  | ΔΗΜΟΤΙΚΟ ΤΕΛΟΣ ΕΠΙ ΤΩΝ ΑΚΑΘΑΡΙΣΤΩΝ ΕΣΟΔΩΝ ΕΠΙΧΕΙΡΗΣΕΩΝ                     |                                                                 |                                             |                                                                           |                          |              |         |                                |
| <b>*</b> D 4                         | ΔΗΛΩΣΕΙΣ 🛄 ΕΠΙΧΕΙΡΗ                                                        | ΣΕΙΣ 🔲 ΑΠΟΦΑΣΕΙΣ 💷 ΝΕΑ                                          | Α 🕐 FAQs 🖹 ΟΔΗΓΙΕΣ 🖽 Η                      | KAΔ                                                                       |                          |              | 😭 ΑΠΟΣΥ | ΝΔΕΣΗ                          |
| Δηλώσεις                             |                                                                            |                                                                 |                                             |                                                                           |                          |              |         |                                |
| Διακριτικός Τ                        | Γίτλος                                                                     | Α.Φ.Μ.                                                          | Περίοδος                                    |                                                                           |                          |              | _       |                                |
| Διακριτικό                           | ς Τίτλος                                                                   | А.Ф.М.                                                          | Επιλέξτε Περίοδο                            | <b>*</b>                                                                  |                          |              | •       | <ul> <li>Καθαρισμός</li> </ul> |
| ΕΙΔΟΣ ΔΗΛΩ<br>ΚΑΤΑΣΤΑΣΗ<br>ΚΑΤΑΣΤΑΣΗ | ΣΗΣ: ΙΔΙΟΡΘΩΤΙΚΗ<br>ΠΛΗΡΩΜΗΣ: ⓒ ΑΠΛΗΡΩΤΗ €ΠΛ<br>ΕΛΕΓΧΟΥ: ☎ ΠΡΟΣ ΕΛΕΓΧΟ 🛕 Α | ΑΗΡΩΜΕΝΗ <del>Ζ</del> ΑΡΝΗΤΙΚΟ ΠΟΣΟ<br>ΑΣΥΜΦΩΝΙΑ Υ ΟΛΟΚΛΗΡΩΜΕΝΗ |                                             |                                                                           |                          |              |         |                                |
|                                      | Διακριτικός Τίτλος                                                         | Α.Φ.Μ.                                                          | Περίοδος                                    | Ποσά                                                                      | Τελικό Ποσό προς Πληρωμή | Ημ. Εξόφληση | ç       |                                |
| € ■                                  | Τεστ Επιχείρηση Ο                                                          | 00000000                                                        | Α Τρίμηνο 2020<br>(01/01/2020 - 31/03/2020) | Ακαθάριστο: 1.850,00 €<br>Μη Υποκείμενο: 0,00 €<br>Υποκείμενο: 1.850,00 € | 12,52 €                  | 09/11/2021   |         | C                              |
| Πλήθος: 1                            |                                                                            |                                                                 |                                             |                                                                           |                          |              |         |                                |
|                                      | « < <mark>1</mark> > »                                                     |                                                                 |                                             |                                                                           |                          |              |         |                                |

## Τροποποιητικές περιοδικές Δηλώσεις Φ2

Έχει γίνει υποβολή αρχικής περιοδικής δήλωσης Φ2 στην ΑΑΔΕ, έχει γίνει σύνδεση στην πλατφόρμα και εξόφληση του ποσού για την συγκεκριμένη περίοδο. Στην συνέχεια έχει γίνει τροποποιητική περιοδική δήλωση στην ΑΑΔΕ. Η συγκεκριμένη περίοδος εμφανίζεται ως δήλωση ξανά στη λίστα των εκκρεμοτήτων. Ο χρήστης καλείται να υποβάλει εκ νέου δήλωση στην πλατφόρμα για τον υπολογισμό της διαφοράς.

Last update: 2021/11/17 16:44 manualgovappdaepolitis http://wiki.govhub.gr/doku.php?id=manualgovappdaepolitis&rev=1637160260

| Εκκρεμότητες Περιοδικών Δηλώσεων (Φ2) |          |                 |                                              |                                   |                                                    |                              |                   |          |
|---------------------------------------|----------|-----------------|----------------------------------------------|-----------------------------------|----------------------------------------------------|------------------------------|-------------------|----------|
|                                       |          |                 |                                              |                                   |                                                    |                              | <b>2</b> Ανανέωση |          |
| A/A                                   | Είδος Φ2 | Ημ. Υποβολής Φ2 | Περίοδος                                     | Ημ. Πληρωμής Πριν Πρόστιμο        | Ποσό Ακαθάριστων Εσόδων<br>Περιοδικής Δήλωσης (Φ2) | Υπόλοιπο Μη Δηλωμένο<br>Ποσό | Πλήθος Δηλώσεων   |          |
| 1                                     |          | 24/01/2021      | Δ Τρίμηνο 2020 (01/10/2020 - 31/12/202<br>0) | 29/01/2021                        | 20.000,00 €                                        | 20.000,00 €                  | 0                 | +        |
| 2                                     | 1        | 30/07/2021      | Β Τρίμηνο 2021 (01/04/2021 - 30/06/202<br>1) | 30/07/2021                        | 7.877,34 €                                         | 7.877,34 €                   | 0                 | +        |
| 3                                     |          | 05/10/2021      | Γ Τρίμηνο 2021 (01/07/2021 - 30/09/202<br>1) | 29/10/2021                        | 24.745,82 €                                        | 24.745,82 €                  | 0                 | E _      |
| Πλήθος: 3                             |          |                 |                                              |                                   | Σύνολο Φ2: 52.623,16 €                             | Σύνολο Υπ.: 52.623,16 €      |                   | <u>^</u> |
|                                       |          |                 |                                              | $\ll$ $\langle$ 1 $\rangle$ $\gg$ |                                                    |                              |                   |          |

Αν το η διαφορά είναι αρνητική μπορεί να γίνει μόνο αποθήκευση της δήλωσης, αν η διαφορά είναι θετική ο χρήστης καλείται να πληρώσει το υπολογιζόμενο ποσό.

Σε περίπτωσή αρνητικού υπολοίπου, θα πρέπει να γίνει επικοινωνία με το Δήμο, για υποβολή αίτησης επιστροφής αχρεωστήτως καταβληθέντων ποσών.

# Πληρωμή

Μετά από κάθε ενέργεια "**Αποθήκευση & Υπολογισμός Τέλους**", εμφανίζονται τα σχετικά αποτελέσματα και αν δεν προκύπτει αρνητικό ποσό, εμφανίζεται το κουμπί "**Πληρωμή**" μέσω IRIS. Ο χρήστης πλοηγείται στο ασφαλές περιβάλλον της ΔΙΑΣ και καλείται να επιλέξει την τράπεζα επιλογής του για την εξόφληση του ποσού μέσω e-banking.

| 🖬 Αποθήκευση & Υπολογισμός Τέλους<br>Στοιχεία Υπολογισμού |                                  |                               |  |  |
|-----------------------------------------------------------|----------------------------------|-------------------------------|--|--|
|                                                           | <b>Ποσό Τέλους</b> 15,99         | €                             |  |  |
|                                                           | Ποσοστό Προστίμου 29             | 2% Συνολικό Ποσό Προς Πληρωμή |  |  |
|                                                           | Μήνες Καθυστέρησης               | 1 16,31 €                     |  |  |
|                                                           | Ποσοστό Εκπρόθεσμης Καταβολής 29 | 2% 🚾 Πληρωμή                  |  |  |
|                                                           | Ποσό Προστίμου 0,32              |                               |  |  |
|                                                           | Συνολικό Ποσό Προς Πληρωμή 16,31 |                               |  |  |
|                                                           |                                  |                               |  |  |

# Δημιουργία Διορθωτικής Δήλωσης

Για να μπορέσουμε να δημιουργήσουμε μια διορθωτική δήλωση, θα πρέπει η κατάσταση πληρωμής της αρχικής μας δήλωσης να είναι "Πληρωμένη" ή "Αρνητικό Ποσό" και η κατάσταση ελέγχου της "Ολοκληρωμένη".

| 2024/05/04 | 18:26 |
|------------|-------|
|------------|-------|

| Επεξεργασία Δήλωσης                                                                                                    |                            |                                                                                                    |  |  |  |
|----------------------------------------------------------------------------------------------------|----------------------------|----------------------------------------------------------------------------------------------------|--|--|--|
| Γενικά Στοιχεία Στοιχεία Επιχείρησης κατά τη στιγμή της Δήλωσης                                                                                                    |                            |                                                                                                    |  |  |  |
| Ημ. Δημισουργίας: 01/11/2021 Κατάσταση Πληρωμής: Πληρωμένη € Κατάσταση Ελέγχου: Ολοκληρωμένη ✔<br>Ημ. Εξόφλησης: 03/11/2021<br>Δήμος Δήλωσης: Δήμος Πειραιώς (090001263) |                            |                                                                                                    |  |  |  |
| Ο Σχόλια Δήμου: Ολοκληρώθηκε                                                                                                    |                            |                                                                                                    |  |  |  |
| Ημ. Υποβολής: 01/11/2021<br>Περίοδος: Α Τρίμηνο 2020 (01/01/2020 - 31/03/2020)<br>Τελευταία Ημ. Πληρωμής πριν Πρόστιμο: 30/04/2020                                       |                            | Ποσό Ακαθάριστων Εσόδων Περιοδικής Δήλωσης (Φ2): 1.850.00 €<br>Υπόλοιπο Μη Δηλωμένο Ποσό: 1.850.00 € |  |  |  |
| <ul> <li>Τέλος επί των Ακαθαρίστων Εσόδων Επιχειρήσεων Υνειονομικού Ενδιαφέροντος (0.5%)</li> </ul>                                                                      |                            |                                                                                                    |  |  |  |
| <ul> <li>Ακαθάριστο Ποσό Δήμου</li> </ul>                                                                                                    | • Μη Υποκείμενο Ποσό Δήμου | <ul> <li>Υποκείμενο Ποσό Δήμου</li> </ul>                                                            |  |  |  |
| 1.850,00€                                                                                                    | 0,00€                      | 1.850,00€                                                                                            |  |  |  |
| Σχόλια                                                                                                    |                            | <u> </u>                                                                                             |  |  |  |
| Σχόλια                                                                                                    |                            |                                                                                                    |  |  |  |
|                                                                                                    |                            | li.                                                                                                  |  |  |  |
| Βε Δημιουργία Διαρθωτικής                                                                                                    |                            |                                                                                                    |  |  |  |

Το κουμπί "**Δημιουργία Διορθωτικής**" μας μεταφέρει στο περιβάλλον δημιουργίας διορθωτικής δήλωσης όπου:

 αν βρισκόμαστε στην Περίπτωση 1 που περιγράφηκε παραπάνω, τα ποσά αντιγράφονται αυτόματα και το μόνο που χρειάζεται να κάνουμε είναι να επιβεβαιώσουμε τη δημιουργία με το κουμπί "Δημιουργία Διορθωτικής".

| Επεξεργασία Διορθωτικής Δήλωσης 🖪 Δήλωση που Διορθώνει                                                                                                    |           |                            |        |                                                                                                    |  |
|----------------------------------------------------------------------------------------------------|-----------|----------------------------|--------|----------------------------------------------------------------------------------------------------|--|
| Γενικά Στοιχεία Επιχείρησης κατά τη στιγμή της Δήλωσης<br>Ημ. Δημιουργίας: 10/11/2021 Κατάσταση Πληρωμής: Απλήρωτη 🍥 Κατάσταση Ελέγχου: Προς Έλεγχο 📼<br>Δήμος Δήλωσης: Δήμος Πειραιώς (090001263)                                                                                    |           |                            |        |                                                                                                    |  |
| Ημ. Υποβολής: 10/11/2021         Ποσό Ακαθάριστων Εσόδων Περιοδικής Δήλωσης (Φ2): 2           Περίοδος: Α Τρίμηνο 2020 (01/01/2020 - 31/03/2020)         Υπόλοιπο Μη Δηλωμένο Ποσό: 2           Τελευταία Ημ. Πληρωμής πριν Πρόστιμο: 30/04/2020         Υπόλοιπο Μη Δηλωμένο Ποσό: 2 |           |                            |        | Ποσό Ακαθάριστων Εσόδων Περιοδικής Δήλωσης (Φ2): 2.850,00 €<br>Υπόλοιπο Μη Δηλωμένο Ποσό: 2.850,00 € |  |
| Τέλος επί των Ακαθαρίστων Εσόδων Επιχειρήσεων Υγειονομικού Ενδιαφέροντος (0.5%)                                                                                                    |           |                            |        |                                                                                                    |  |
| * Ακαθάριστο Ποσό Δημου                                                                                                    | 2.850,00€ | * Μη Υποκείμενο Ποσό Δήμου | 0,00€  | * Υποκείμενο Ποσό Δημου<br>2.850,00€                                                                 |  |
| Σχόλια                                                                                                    |           |                            |        |                                                                                                    |  |
| Σχόλια                                                                                                    |           |                            |        |                                                                                                    |  |
|                                                                                                    |           | 🖬 Αποθήκευση & Υπολογισμός | Τέλους |                                                                                                    |  |

**ΠΡΟΣΟΧΗ**: Σε περίπτωση που το Ποσό Ακαθάριστων Εσόδων Περιοδικής Δήλωσης (Φ2) είναι ίδιο με αυτό της αρχικής δήλωσης, τότε εμφανίζεται σχετικό μήνυμα πως δεν υπάρχει λόγος δημιουργίας διορθωτικής.

### Νέα

Εμφανίζονται ανακοινώσεις σχετικά με την πλατφόρμα

## FAQs - Συχνές Ερωτήσεις

Σε αυτή την ενότητα θα βρείτε ομαδοποιημένες απαντήσεις σε συχνά ερωτήματα για ΟΤΑ και επιχειρήσεις

# Οδηγίες Χρήσης

Σε αυτή την ενότητα θα βρείτε οδηγίες χρήσης για επιχειρήσεις και λογιστές καθώς και οδηγίες σύνδεσης μέσω API για τρίτες εφαρμογές.

From: http://wiki.govhub.gr/ - **GovHub wiki** 

Permanent link: http://wiki.govhub.gr/doku.php?id=manualgovappdaepolitis&rev=1637160260

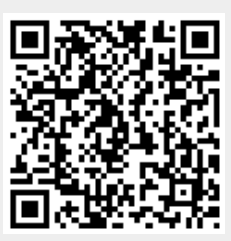

Last update: 2021/11/17 16:44